## 学生电子发票打印(电脑端)

1、学生在校园统一支付平台缴费成功、待银行结算之后(正常情况第三天下午以后, 节假日顺延),学生通过电脑登录校园统一支付平台,先点击个人信息交易查询,然后点击 查看电子票,如图1;

| ۲ 🐑     | <b>••••</b>   †       | 交园统一                     | 支付平台               | 当前费用                | 学费缴费    | 其他费用        | 生活缴费       | 交易查询 | 报名信息 | 个人信息 | 退出登录 |
|---------|-----------------------|--------------------------|--------------------|---------------------|---------|-------------|------------|------|------|------|------|
| & 当前用户> | >编号:19                |                          | • PHENODE 1109 • 7 | 5 STURS - P         | 4000215 | C 1917 2    |            |      |      | 1    |      |
| 当前位置:个  | 人信息                   |                          |                    |                     |         |             |            |      | 先点击个 | 人信息  |      |
|         | 人员编号:<br>身份证号:<br>邮编: | 1702000001<br>34060219** | L 5                | 姓名: 网<br>手机:<br>地址: | 银测试     |             | 性别:<br>邮箱: | 男    |      |      |      |
|         |                       |                          | 信息维护               | a<br>一 密码修          | 改 密保約   | <b>改</b> 查看 | 电子票        | 点击查  | 看电子票 |      |      |
|         |                       |                          |                    |                     | महा ।   |             |            |      |      |      |      |

图 1

2、弹出界面界面,先复制缴款码,然后再点击查看电子票,如图2;

3、进入安徽财政电子票据公共服务平台后,先点击缴款码查验,再将缴款码黏贴进来或者 直接输入缴款识别码,然后点击获取随机码输入前面的编辑栏(不区分大小写),最后点击 查询;如图 3

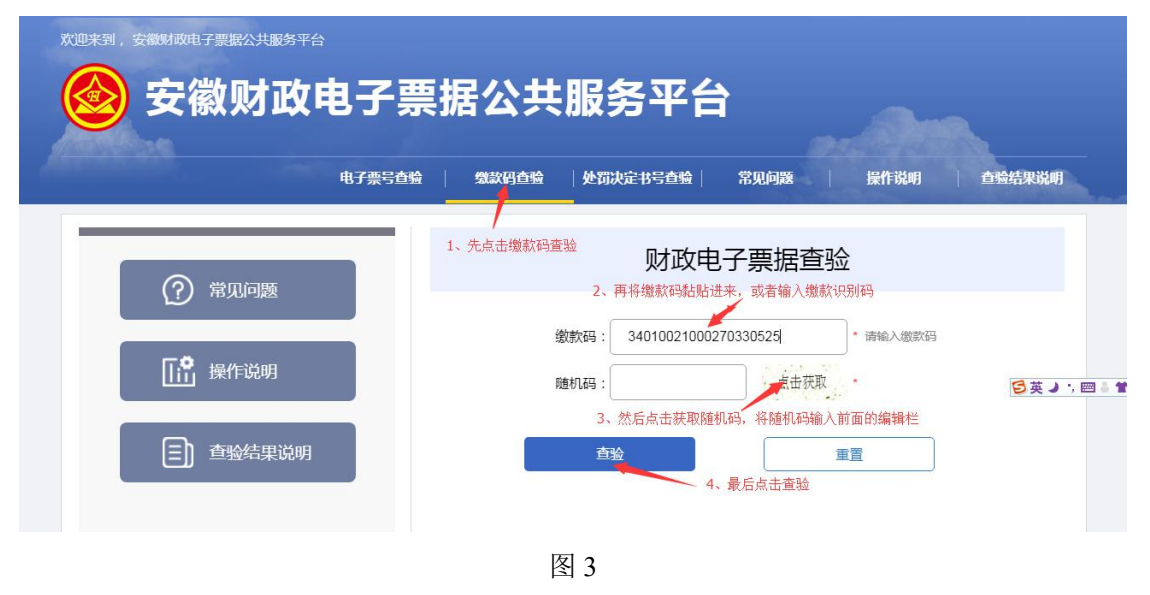

4、在电子发票页面可以点击打印查验结果进行打印该发票,也可以通过点击下载将发票下载下载另行打印,如图4。

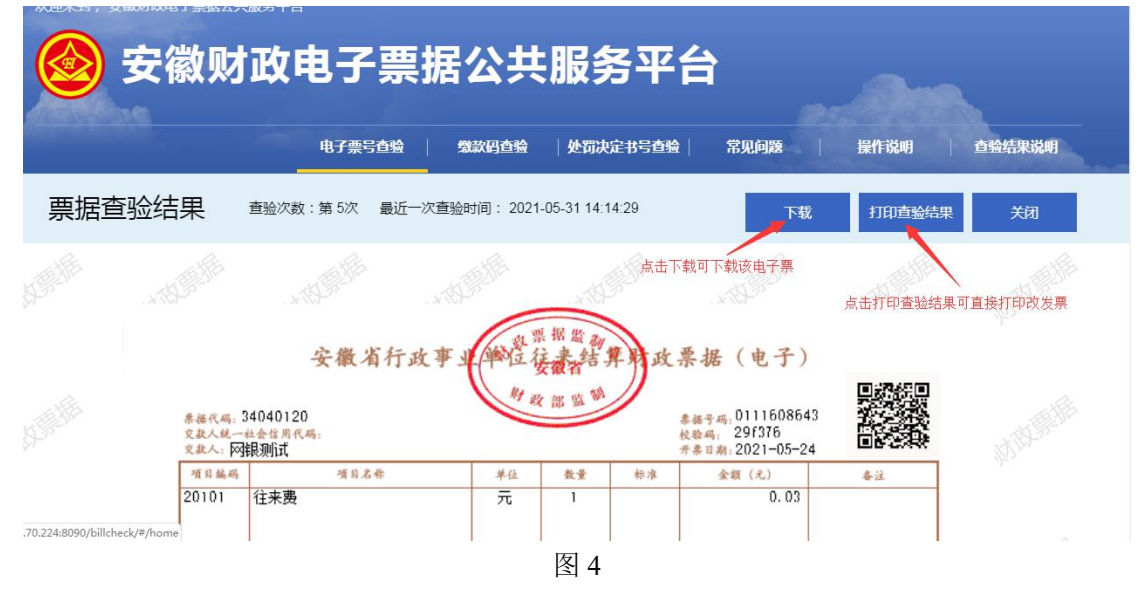

## 学生电子发票打印 (手机端)

由于绝大多数手机无法直接连接打印机进行打印,所以如需打印,可从手机端将电子发 票下载到本地,然后上传到有打印机的电脑上进行打印。

1、学生在校园统一支付平台缴费成功、待银行结算之后(正常情况第三天下午以后,节假 日顺延),学生通过微信或支付宝 app 登录校园统一支付平台,点击菜单按钮,如图1;

| 〒菜单<br>「午好! <b>1</b>  | 校园缴费      |                  |
|-----------------------|-----------|------------------|
|                       | 您有待缴费: 43 | 8.00元            |
| ▲ 点击菜单:<br>钮。<br>学宿费待 | 按<br>缴 1  | 0.00<br>其它待缴     |
|                       |           |                  |
| 财政缴费                  | 代收缴费      | <b>送</b><br>其它缴费 |
| <b>(</b>              |           |                  |
| 生活缴费                  |           |                  |

2、进入菜单界面之后点击我的,如图2;

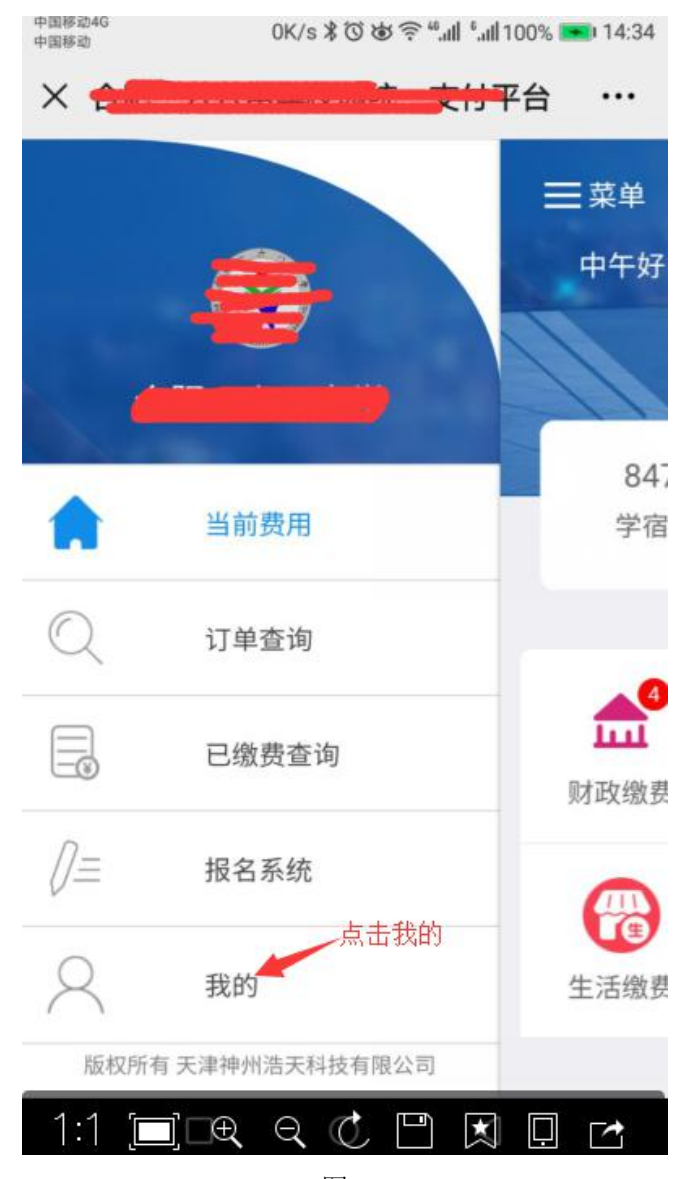

图 2

## 3、点击财政电子票据,如图3;

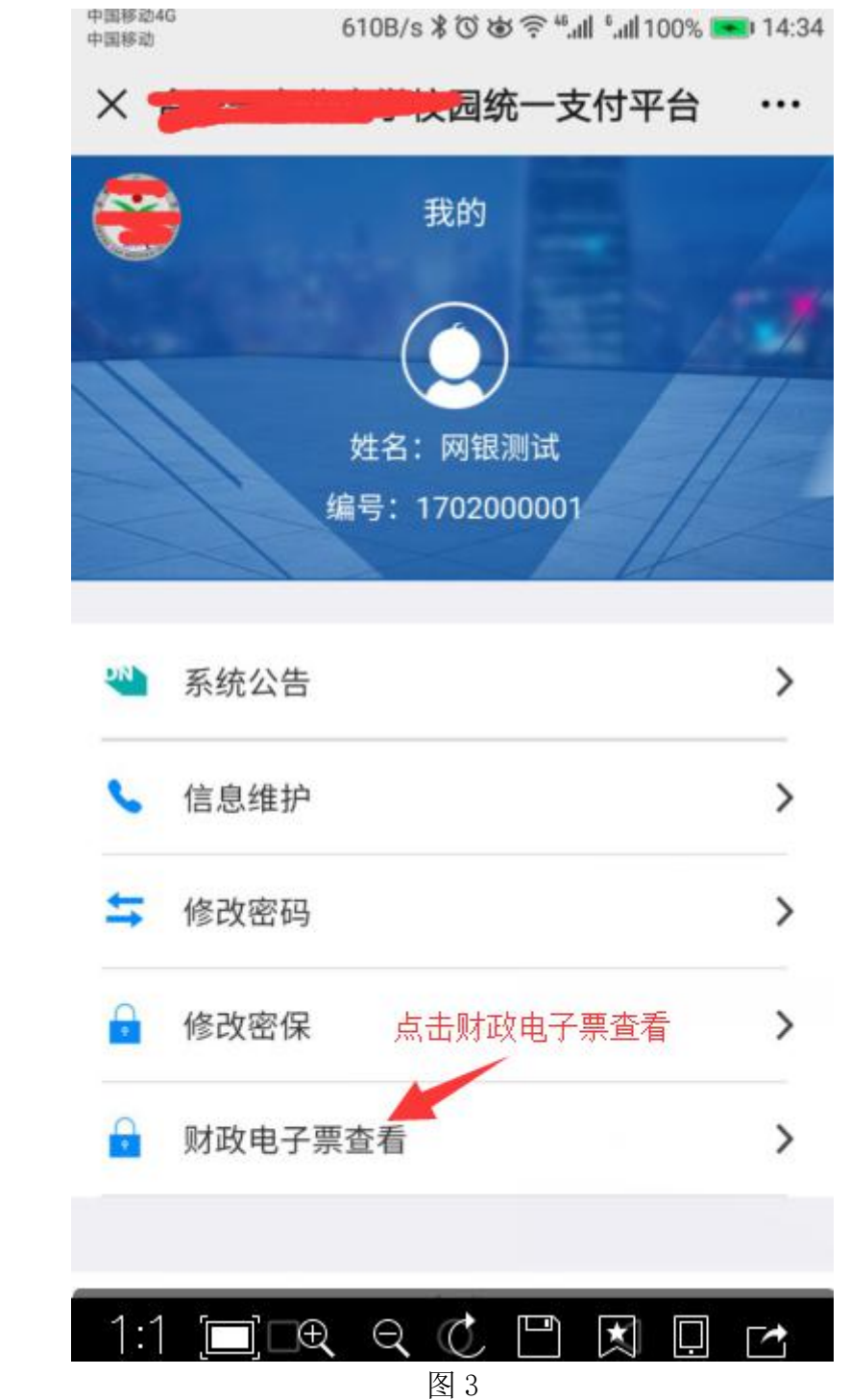

4、记下识别码,然后点击识别码,如图4;之后即可进入安徽财政电子票据公共服务平台。

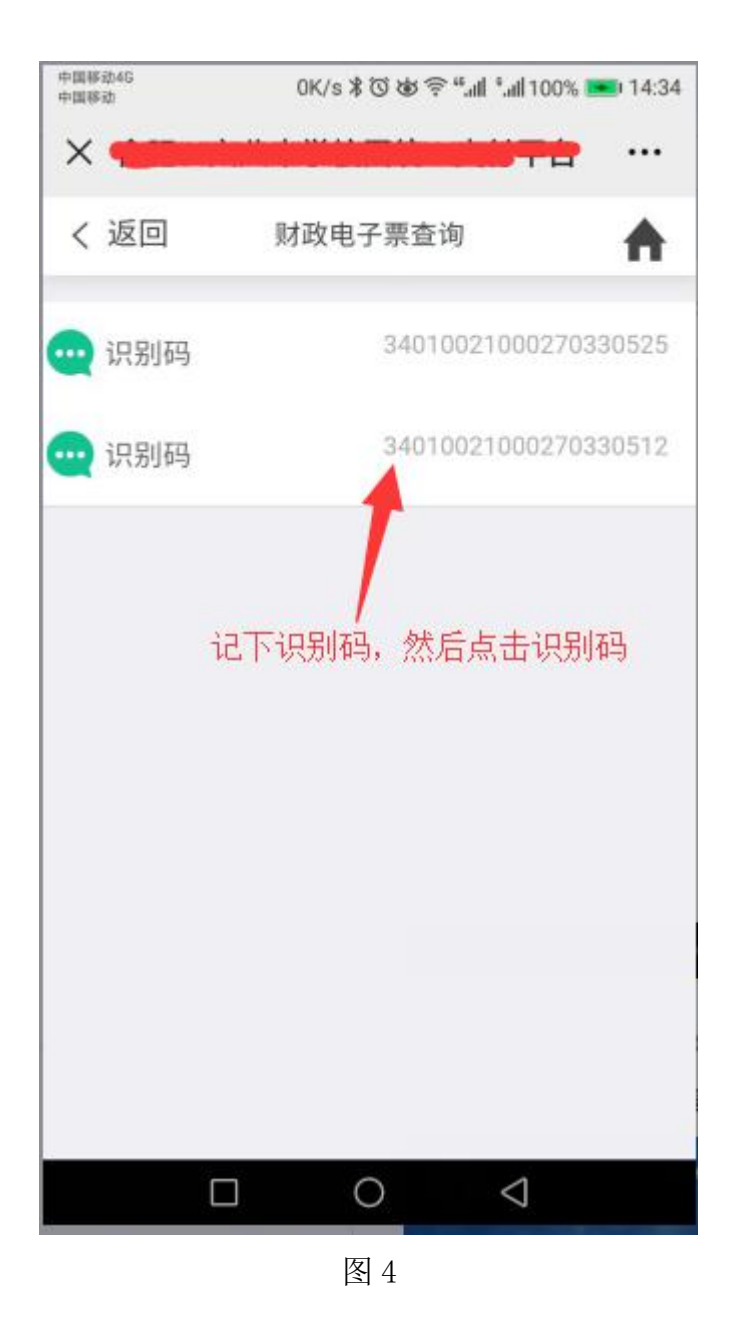

5、进入安徽财政电子票据公共服务平台后,先点击缴款码查验,再将缴款码直接输入缴款 识别码,然后点击获取随机码输入前面的编辑栏(不区分大小写),最后点击查询;如图 5

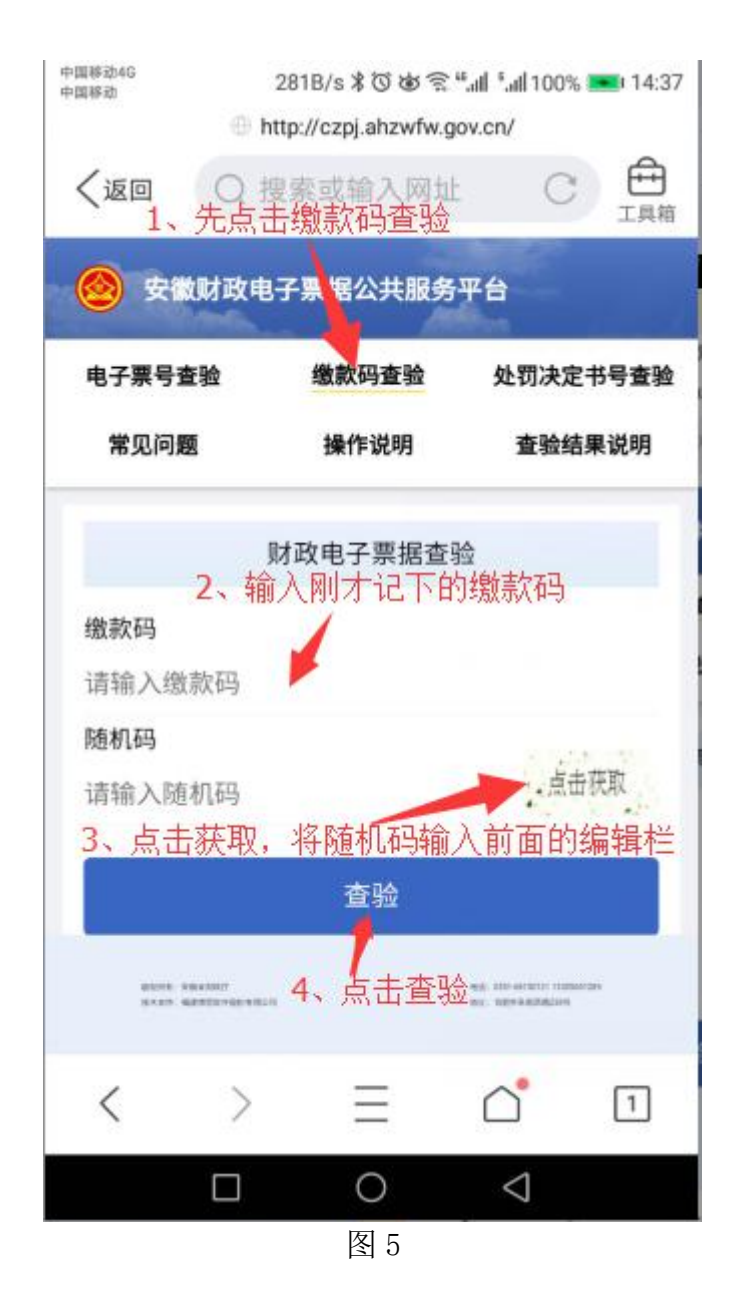

6、在票据查验结果界面,点击下载按钮将电子发票下载到本地如图 6;

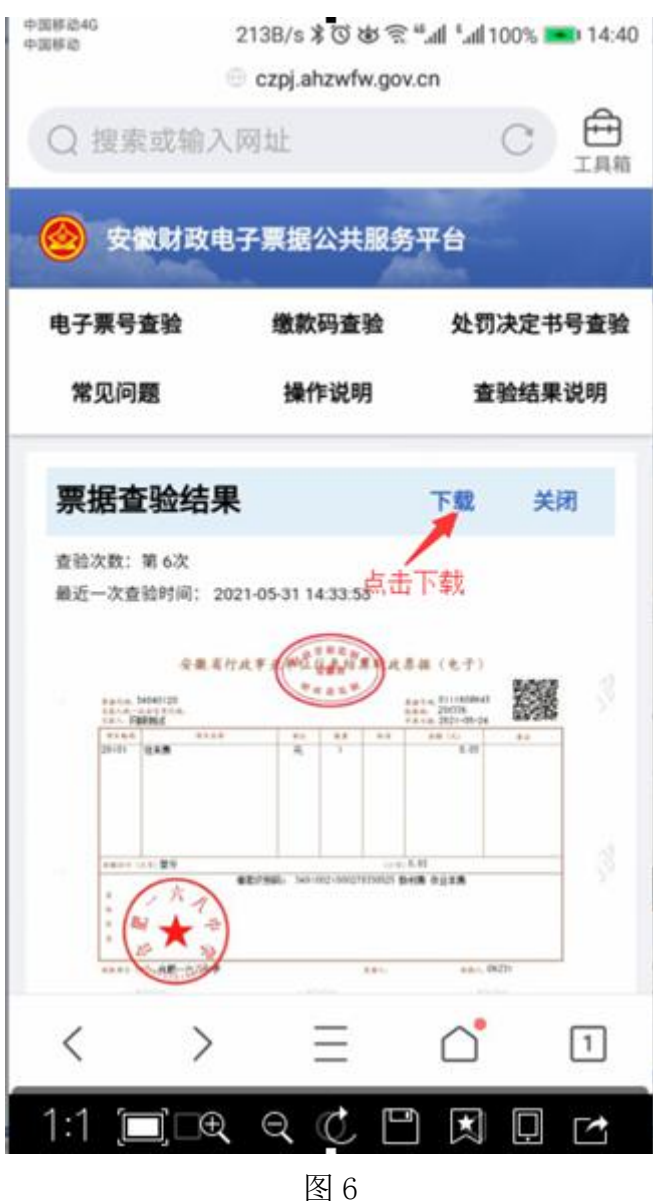

7、电子发票下载本地之后,可将其上传至有打印机的电脑上进行电子发票打印。